# **PDU Web Server**

# User's Manual

Management Software for Power Distribution Unit

## Table of Contents

| 1. | Ove  | erview                      | . 1 |
|----|------|-----------------------------|-----|
|    | 1.1  | Introduction                | . 1 |
|    | 1.2  | Features                    | . 1 |
|    | 1.3  | Overlook                    | . 1 |
|    | 1.4  | Installation and Connection | . 1 |
|    | 1.5  | Configuration               | . 2 |
|    | 1.6  | Monitoring                  | . 3 |
| 2. | PDI  | J web card GUI              | . 5 |
| 3. | Fur  | action Menu                 | . 6 |
|    | 3.1  | Information                 | . 6 |
|    | 3.2  | PDU setting                 | . 6 |
|    | 3.3  | Control                     | . 7 |
|    | 3.4. | System configuration        | . 9 |
|    | 3.5. | Log                         | 13  |
|    | 3.6. | Help                        | 14  |
|    |      |                             |     |

## 1. Overview

## 1.1 Introduction

This PDU Web card can provide web server to monitor and manage multiple PDUs in a networked environment including LAN and INTERNET. It can detect temperature and humidity of the environment via connected EMD (Environmental Monitoring Device).

Integrated with PDUTracker software, it can monitor and remotely access to all distributed PDU web cards in a LAN or INTERNET. For the detailed operations, please check the user manual of PDUTracker.

## 1.2 Features

- > Embedded web server via web browser
- > Offer SNMP MIB to monitor PDU status.
- Support 10M/100M Fast Ethernet auto-detect function
- Support protocols such as TCP/IP, UDP, SNMP, SMTP, SNTP, HTTP and so on.
- Support event log record and export, including PDU warnings, faults and EMD warnings.
- > Support data log record and export.
- > Support daily reports for event log and data log.

## 1.3 Overlook

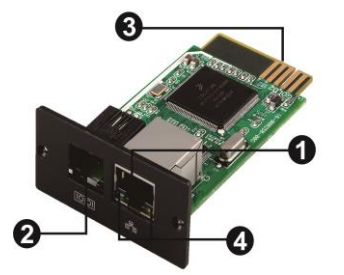

- Ethernet port (10/100Base-T)
- Sensor port
- Golden finger: connects to PDU slot
- Ethernet port status LEDs

## 1.4 Installation and Connection

#### **Installation**

When using SNMP card, please follow the installation steps below first: **Step 1:** Remove the cover of intelligent slot on the panel of PDU and retain the screws **Step 2:** Slide the card into the slot and fix it with the screws from step 1. (See Chart 1-1)

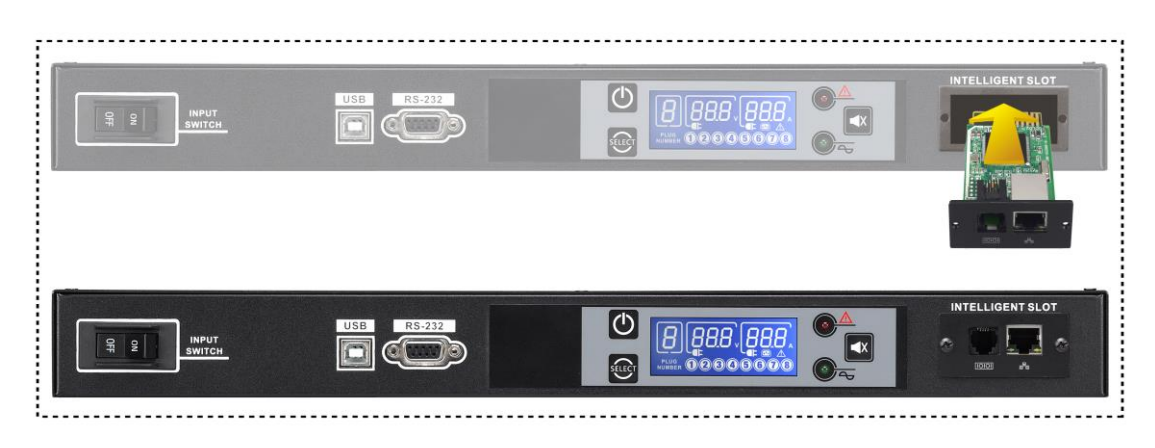

Chart 1-1

For system diagram of PDU web card, please refer to chart 1-2. Plug the Ethernet cable to the Ethernet port (RJ-45) on the SNMP card. Use another Ethernet cable to connect to the sensor port on the SNMP card and the other end to the optional environmental monitoring device.

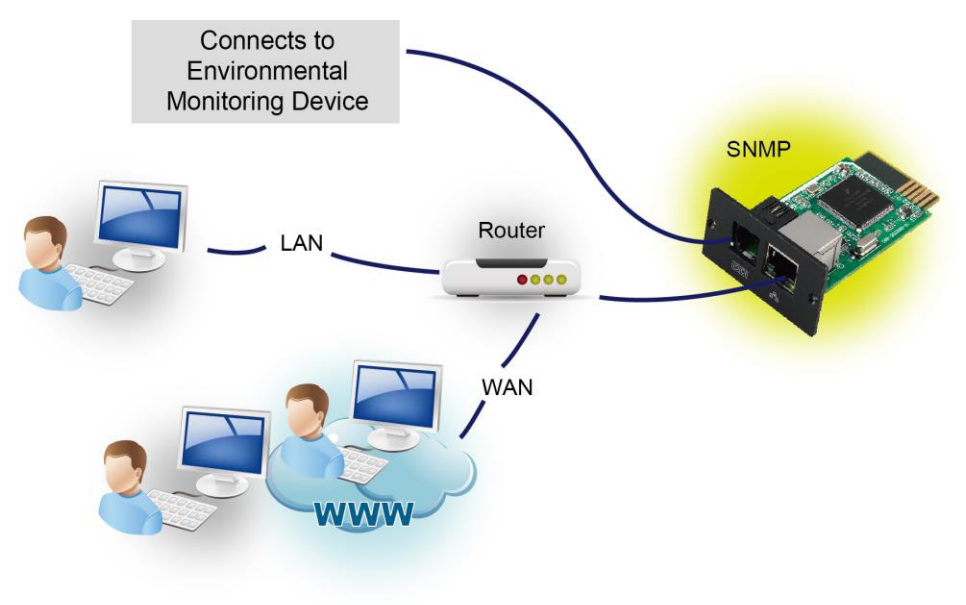

Chart 1-2

## 1.5 Configuration

a) Please install SNMP web manager in your PC. After software is installed successfully, a shortcut icon of the Installer will appear on your desktop as shown in Chart 1.4.

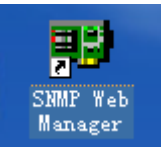

#### Chart 1-4

b) Enter specific IP address to search all of the SNMP devices in the LAN. The SNMP web manager will automatically collect the IP addresses from sever in default via a DHCP server. If there is no DHCP server, it will apply default IP address as 192.168.102.230, default subnet mask as 255.255.255.0 and default gateway 0.0.0.0.

| IP address MAC address 192.168.107.79 00-00-5E-00-10-23 SNMP status: 1 SNMP reset enable Use system time: 08/17/2012 16.42.01 Apply | Basic Info IP settings Online upgrade System manager Static trap address IP address 192.168.107.79 MAC address 00-00-5E-00-10-23 |
|----------------------------------------------------------------------------------------------------|----------------------------------------------------------------------------------------------------|
| 192.188.107 Scan<br>Add<br>Del                                                                                                    | [16:42:00] 192.168:107.79 Online successfully.                                                                                   |

Chart 1-5

c) User can modify IP setting, online upgrade, password management, and static trap address setting in SNMP Web Manager interface. It is necessary to enter password for any modifications. The default password is 12345678.

Please check SNMP Web Manager User Manual for detailed configuration.

## 1.6 Monitoring

There are two ways to monitor the device:

- a) Double click the selected device from the device list (refer to Chart
- 1-5) and it will pop up screen as Chart 1-6.

| PDU Web Server 1.0   |                           |                                                                 |    |    |                                 |                  |             |     |         |
|----------------------|---------------------------|-----------------------------------------------------------------|----|----|---------------------------------|------------------|-------------|-----|---------|
|                      |                           |                                                                 |    |    |                                 | St               |             |     | Login C |
|                      |                           |                                                                 |    |    |                                 |                  |             |     |         |
| Information          | Input information         |                                                                 |    |    |                                 |                  |             |     |         |
| Status               | Input voltage :           | Input voltage : 223.3 V                                         |    |    |                                 | Input por        | wer: 15 KWH |     |         |
| Dasic Information    | Input current:            | Input current: 0.4 A                                            |    |    | Input apparent power: 99 VA     |                  |             |     |         |
| PD0 setting          | Input frequency:          | 50.0 Hz                                                         |    |    | Input energy consumption: 0.1 W |                  |             |     |         |
| Parameters setting   | PDU Temperature:          | 35.0 C                                                          |    |    |                                 |                  |             |     |         |
| Control              |                           |                                                                 |    |    |                                 |                  |             |     |         |
| Real-time control    | Output information        |                                                                 |    |    |                                 |                  |             |     |         |
| System configuration |                           | Outlet1 Outlet2 Outlet3 Outlet4 Outlet5 Outlet6 Outlet7 Outlet8 |    |    |                                 |                  |             |     | Outlet8 |
| E-mail               | Current(A)                | Current(A) 0.0 0.0 0.0                                          |    |    |                                 | 0.4              | 0.0         | 0.0 | 0.0     |
| SMS                  | Active power(W)           | Active power(W) 0 0 0                                           |    |    | 0                               | 15               | 0           | 0   | 0       |
| Event action         | Apparent power(VA)        | Apparent power(VA) 0 0 0                                        |    |    | 0                               | 94               | 0           | 0   | 0       |
| SNMP configuration   | Energy consumption(KWH)   | Energy consumption(KWH) 0.0 0.0 0.0                             |    |    | 0.0                             | 0.1              | 0.0         | 0.0 | 0.0     |
| Log                  | Shutdown count down(Sec.) | 0                                                               | 0  | 0  | 0                               | 0                | 0           | 0   | 0       |
| Event log            | Restore count down(Sec.)  | 0                                                               | 0  | 0  | 0                               | 0                | 0           | 0   | 0       |
| Data log             | Status                    | ON                                                              | ON | ON | ON                              | ON               | ON          | ON  | ON      |
| Help                 |                           |                                                                 |    |    |                                 |                  |             |     |         |
| Serial Port Debug    | EMD information           |                                                                 |    |    |                                 |                  |             |     |         |
|                      |                           | EMD temp.: 22.3 C                                               |    |    |                                 | Humidity: 68.2 % |             |     |         |

Chart 1-6

b) Install PDUTracker software to monitor SNMP web card. Refer to Chart 1-7.

Please check PDUTracker User Manual for detailed operation.

| PDOTTacker                     |                     |              |                |              |               |                  |           |          |                   |  |     |
|--------------------------------|---------------------|--------------|----------------|--------------|---------------|------------------|-----------|----------|-------------------|--|-----|
| PDUTracker Configuration Devic | e control View Help |              |                |              |               |                  |           |          |                   |  |     |
| 🛐 🥺 🛃 t                        | 🚺 🧖 Guest Mor       |              | CM1_9000000000 |              |               |                  |           |          |                   |  |     |
| 复 xuan-zhaoyou-nb.vcn.vol.corp | Output information  |              |                |              |               |                  |           |          |                   |  |     |
| 🦳 < сом1_900000000000000       |                     | Outlet 1     | Outlet 2       |              |               | Outlet 5         | Outlet 6  | Outlet 7 | Outlet 8          |  |     |
|                                |                     |              |                |              |               |                  |           |          |                   |  |     |
|                                |                     |              |                |              |               |                  |           |          |                   |  |     |
|                                | Apparent power      |              |                |              |               |                  |           |          |                   |  |     |
|                                |                     |              |                |              |               |                  |           |          |                   |  |     |
|                                |                     |              |                |              |               |                  |           |          |                   |  |     |
|                                |                     |              |                |              |               |                  |           |          |                   |  |     |
|                                | Status              |              |                |              |               |                  |           |          |                   |  |     |
|                                | : Input information |              |                |              |               |                  |           |          |                   |  | _   |
|                                |                     |              | Input vo       | oltage 221.0 |               |                  |           |          |                   |  |     |
|                                |                     |              |                |              |               | Input Pow        |           |          |                   |  |     |
|                                |                     |              | mpare          |              |               | put Apparent Pow |           |          |                   |  |     |
|                                |                     |              | Input freq     | uency 50.0   | Hz<br>Input E | nerav Consumptic | on 0.1 KW |          |                   |  |     |
|                                |                     |              |                |              |               |                  |           |          |                   |  |     |
|                                |                     |              |                |              |               |                  |           |          |                   |  |     |
|                                | Product information |              |                |              |               | Rated infor      | mation    |          |                   |  | -   |
|                                |                     | 900000000000 |                |              |               |                  |           |          | ninal I/P Voltage |  | v _ |
|                                |                     |              |                |              |               |                  |           |          | inal O/P Voltage  |  | v   |
|                                |                     |              |                |              |               | Input            |           |          |                   |  |     |
|                                |                     |              |                |              |               |                  |           |          |                   |  |     |

Chart 1-7

## 2. PDU web card GUI

PDU web card GUI includes the function menu, login section and main screen. Refer to Chart 2-1:

| PDU Web Server 1.0                |                                                       | А                                    |         |         |         |           |               | atus         | D       | Login ( | Suest |
|-----------------------------------|-------------------------------------------------------|--------------------------------------|---------|---------|---------|-----------|---------------|--------------|---------|---------|-------|
| B Information                     |                                                       | Input information                    |         |         |         |           |               |              |         |         |       |
| Status                            |                                                       | Input voltage :                      | 223.3 V |         |         |           | Input po      | wer: 15 KWH  |         |         |       |
| Basic information                 |                                                       | Input current:                       | 0.4 A   |         |         | Inpu      | t apparent po | wer: 99 VA   |         |         |       |
| PDU setting                       |                                                       | Input frequency:                     | 50.0 Hz |         |         | Input ene | ray consumpt  | tion: 0.1 W  |         |         |       |
| Parameters setting                |                                                       | PDU Temperature:                     | 35.0 C  |         |         |           | 57 1          |              |         |         |       |
| Control                           |                                                       | · · · ·                              |         |         |         |           |               |              |         |         |       |
| Real-time control                 |                                                       | Output information                   |         |         |         |           |               |              |         |         |       |
| System configuration              |                                                       | ouput mormation                      | Outlet1 | Outlet2 | Outlet3 | Outlet4   | Outlet5       | Outlet6      | Outlet7 | Outlet8 |       |
| VVeb<br>E-mail                    | Web Current(A) 0.0 0.0 0.0 0.0 0.0 0.0 0.0 0.0 0.0 0. |                                      |         |         |         |           |               | 0.0          | 0.0     |         |       |
| SMS                               |                                                       | Active power(W) 0 0 0                |         |         |         |           | 15            | 0            | 0       | 0       |       |
| Event action                      |                                                       | Apparent power(VA)                   | 0       | 0       | 0       | 0         | 94            | 0            | 0       | 0       |       |
| System time<br>SNMP configuration |                                                       | Energy consumption(KWH)              | 0.0     | 0.0     | 0.0     | 0.0       | 0.1           | 0.0          | 0.0     | 0.0     |       |
|                                   |                                                       | Shutdown count down(Sec.)            | 0       | 0       | 0       | 0         | 0             | 0            | 0       | 0       |       |
| Event log                         |                                                       | Restore count down(Sec.)             | 0       | 0       | 0       | 0         | 0             | 0            | 0       | 0       |       |
| Data log                          |                                                       | Status                               | ON      | ON      | ON      | ON        | ON            | ON           | ON      | ON      |       |
| Help                              |                                                       |                                      |         |         |         |           |               |              |         |         |       |
| Serial Port Debug                 | FIID information                                      |                                      |         |         |         |           |               |              |         |         |       |
|                                   |                                                       | EMD temp : 22.3 C                    |         |         |         |           |               | lity: 68.2 % |         |         |       |
|                                   |                                                       | Line temp. 22.0 0 Truminuty. 00.2 /6 |         |         |         |           |               |              |         |         |       |
|                                   |                                                       |                                      |         |         |         |           |               |              |         |         |       |
|                                   |                                                       |                                      |         |         |         |           |               |              |         |         |       |
|                                   |                                                       |                                      |         |         |         |           |               |              |         |         |       |
|                                   |                                                       |                                      |         |         |         |           |               |              |         |         |       |

Chart 2-1

- A. PDU web card version
- B. Function Menu

It offers complete tool-set for navigation and setting of the GUI.

C. Main Screen

It will display information and/or control alternatives according to the selected function menu.

D. Login section

It shows the current user type that logs in. The default passwords for administrator is ``12345678''.

## **3. Function Menu**

### 3.1 Information

#### 3.1.1. Status

Select Information >> Status. Please refer to Chart 3-1. It shows real-time monitored PDU data including input, output and environmental information in table format.

| Information         Input information           Pol setting         Input voltage:         23.3 V         Input power:         15 KWH           Parameters setting         Input offequency:         50.0 Hz         Input energy consumption:         0.1 W           Real-time control         System configuration         PDU Temperature:         35.0 C         Input energy consumption:         0.1 W           Web         E-mail         SMS         Event action         Outlet1         Outlet2         Outlet3         Outlet6         Outlet6         Outlet7         Outlet8           Actree power(W)         0         0         0         0         0         0         0         0         0         0         0         0         0         0         0         0         0         0         0         0         0         0         0         0         0         0         0         0         0         0         0         0         0         0         0         0         0         0         0         0         0         0         0         0         0         0         0         0         0         0         0         0         0         0         0         0 <t< th=""><th>PDU Web Server 1.0</th><th></th><th></th><th></th><th></th><th></th><th></th><th></th><th></th><th></th></t<>                          | PDU Web Server 1.0                                                                                         |                                                         |                                     |         |         |                                 |                     |         |         |         |       |
|----------------------------------------------------------------------------------------------------|----------------------------------------------------------------------------------------------------|---------------------------------------------------------|-------------------------------------|---------|---------|---------------------------------|---------------------|---------|---------|---------|-------|
| Information         Status         Input information         Input information         Input frequency: 50.0 Hz         Input apparent power. 99 VA         Parameters setting         Control         Output frequency: 50.0 Hz         Input energy consumption: 0.1 W         Output information         Veb         E-mail       Current(A) 0.0 0.0 0.0 0.0 0.4 0.04 0.0 0.0 0.0         StMP configuration         StMP configuration         StMP configuration         StMP configuration         StMP configuration         StMP configuration         StMP configuration         StMP configuration         StMP configuration         StMP configuration         StMP configuration         StMP configuration         StMP configuration         Berent log       Data log         Betare count down(Sec: 0       0       0       0       0 <th colspa<="" td=""><td></td><td></td><td></td><td></td><td></td><td></td><td>Si</td><td></td><td></td><td>Login</td></th>                                                                                                    | <td></td> <td></td> <td></td> <td></td> <td></td> <td></td> <td>Si</td> <td></td> <td></td> <td>Login</td> |                                                         |                                     |         |         |                                 |                     | Si      |         |         | Login |
| Information         Input information           Basic information         Input offequency:         50.0 Hz         Input energy consumption:         0.1 W           PDU setting         Input frequency:         50.0 Hz         Input energy consumption:         0.1 W           Real-time control         System configuration         0.1 W         Input energy consumption:         0.1 W           System configuration         Velo         Current(A)         0.0 0.0         0.0 0.0         0.4 4         0.0 0.0         0.0           StMS         Event action         System configuration         Current(A)         0.0         0.0         0.0         0.0         0.0         0.0         0.0         0.0         0.0         0.0         0.0         0.0         0.0         0.0         0.0         0.0         0.0         0.0         0.0         0.0         0.0         0.0         0.0         0.0         0.0         0.0         0.0         0.0         0.0         0.0         0.0         0.0         0.0         0.0         0.0         0.0         0.0         0.0         0.0         0.0         0.0         0.0         0.0         0.0         0.0         0.0         0.0         0.0         0.0         0.0         0.0                                                                                         |                                                                                                    |                                                         |                                     |         |         |                                 |                     |         |         |         |       |
| Status         Input space         15 KWH           Basic information         Input space         15 KWH           PDU setting         Input space         19 VA           Parameters setting         Input space         19 VA           Control         Input space         19 VA           Real-time control         System configuration         Veb         Input space           Web         Current(A)         0.0         0.0         0.4         0.0         0.0           StMS         Event action         System time         Outlet1         Outlet2         Outlet3         Outlet4         0.0         0.0         0.0         0.0           StMS         Event action         System time         Shutdown count down(Sec.)         0         0         0.0         0.0         0.0         0.0         0.0         0.0         0.0         0.0         0.0         0.0         0.0         0.0         0.0         0.0         0.0         0.0         0.0         0.0         0.0         0.0         0.0         0.0         0.0         0.0         0.0         0.0         0.0         0.0         0.0         0.0         0.0         0.0         0.0         0.0         0.0         0.0 <td< td=""><td>Information</td><td>Input information</td><td></td><td></td><td></td><td></td><td></td><td></td><td></td><td></td></td<>    | Information                                                                                                | Input information                                       |                                     |         |         |                                 |                     |         |         |         |       |
| Data Induction         Input apparent power.         99 VA           Poll setting         Input dequency:         50.0 Hz         Input energy consumption:         0.1 W           Real-time control         System configuration         Web         Imput setting         0.01 Hz         Imput energy consumption:         0.1 W           System configuration         Web         Imput nergy consumption:         0.1 W         0.0 0.0         0.0 0.0         0.0 0.0         0.0 0.0         0.0 0.0         0.0 0.0         0.0 0.0         0.0 0.0         0.0 0.0         0.0 0.0         0.0 0.0         0.0 0.0         0.0 0.0         0.0 0.0         0.0 0.0         0.0 0.0         0.0 0.0         0.0 0.0         0.0 0.0         0.0 0.0         0.0 0.0         0.0 0.0         0.0 0.0         0.0 0.0         0.0 0.0         0.0 0.0         0.0 0.0         0.0 0.0         0.0 0.0         0.0 0.0         0.0 0.0         0.0 0.0         0.0 0.0         0.0 0.0         0.0 0.0         0.0 0.0         0.0 0.0         0.0 0.0         0.0 0.0         0.0 0.0         0.0 0.0         0.0 0.0         0.0 0.0         0.0 0.0         0.0 0.0         0.0 0.0         0.0 0.0         0.0 0.0         0.0 0.0         0.0 0.0         0.0 0.0         0.0 0.0         0.0 0.0         0.0 0.0         0.0 0.0         0.0 | Status<br>Basic information                                                                                | Input voltage :                                         | Input voltage : 223.3 V             |         |         |                                 | Input power: 15 KWH |         |         |         |       |
| Outcomposition         Input frequency:         50.0 Hz         Input energy consumption:         0.1 W           Parameters setting         PDU Temperature:         35.0 C         0         0         0         0         0         0         0         0         0         0         0         0         0         0         0         0         0         0         0         0         0         0         0         0         0         0         0         0         0         0         0         0         0         0         0         0         0         0         0         0         0         0         0         0         0         0         0         0         0         0         0         0         0         0         0         0         0         0         0         0         0         0         0         0         0         0         0         0         0         0         0         0         0         0         0         0         0         0         0         0         0         0         0         0         0         0         0         0         0         0         0         0         0 <td>PDU sotting</td> <td>Input current:</td> <td colspan="3">Input current: 0.4 A</td> <td colspan="4">Input apparent power: 99 VA</td> <td></td>                                                           | PDU sotting                                                                                                | Input current:                                          | Input current: 0.4 A                |         |         | Input apparent power: 99 VA     |                     |         |         |         |       |
| PDU Temperature:       35.0 C         PDU Temperature:       35.0 C         Output information       Output information         Web       Current(A)       Outlet1       Outlet2       Outlet3       Outlet4       Outlet6       Outlet6       Outlet7       Outlet8         SMS       Event action       System time       Current(A)       0.0       0.0       0.0       0.4       0.0       0.0       0.0         StMM Configuration       Current(A)       0.0       0.0       0.0       0.0       0.4       0.0       0.0       0.0         StMM configuration       Current(A)       0.0       0.0       0.0       0.0       0.4       0.0       0.0       0.0         StMM configuration       Energy consumption(KWH)       0.0       0.0       0.0       0.0       0.1       0.0       0.0       0.0         Log       Energy consumption(KWH)       0.0       0.0       0.0       0.0       0.0       0.0       0.0       0.0       0.0       0.0       0.0       0.0       0.0       0.0       0.0       0.0       0.0       0.0       0.0       0.0       0.0       0.0       0.0       0.0       0.0       0.0       0.0       0.0 </td <td>Parameters setting</td> <td>Input frequency:</td> <td>50.0 Hz</td> <td></td> <td></td> <td colspan="4">Input energy consumption: 0.1 W</td> <td></td>                                             | Parameters setting                                                                                         | Input frequency:                                        | 50.0 Hz                             |         |         | Input energy consumption: 0.1 W |                     |         |         |         |       |
| Control           Real-line control           System configuration           Web           E-mail           SNS           Event action           SNMS           SNMS configuration           SNMS           Event action           SNMP configuration           Log           Event log           Data log           Help           Serial Port Debug             EMD information           EMD tentpress           EVent log           Data log           Betare           Help           Serial Port Debug             EMD tentpress         22.3 C         Humidity:         58.2 %                                                                                                    | Control                                                                                                    | PDU Temperature:                                        | 35.0 C                              |         |         |                                 |                     |         |         |         |       |
| Output information           System configuration           Web           E-mail           StMS           Event action           System configuration           StMS           Event action           Data log           Better           Better           StMM configuration           StMM configuration           StMM configuration           StMM configuration           StMM configuration           Better           StMM configuration           StMM configuration           StMM configuration           Better           StMM configuration           StMM configuration           Better           Better           Sterial Port Debug                                                                                                    | Pool time centrel                                                                                          |                                                         |                                     |         |         |                                 |                     |         |         |         |       |
| Outlet1         Outlet2         Outlet3         Outlet4         Outlet6         Outlet6         Outlet7         Outlet8           Email<br>SMS<br>Event action<br>System time<br>StMP configuration         Current(A)         0.0         0.0         0.0         0.0         0.0         0.0         0.0         0.0         0.0         0.0         0.0         0.0         0.0         0.0         0.0         0.0         0.0         0.0         0.0         0.0         0.0         0.0         0.0         0.0         0.0         0.0         0.0         0.0         0.0         0.0         0.0         0.0         0.0         0.0         0.0         0.0         0.0         0.0         0.0         0.0         0.0         0.0         0.0         0.0         0.0         0.0         0.0         0.0         0.0         0.0         0.0         0.0         0.0         0.0         0.0         0.0         0.0         0.0         0.0         0.0         0.0         0.0         0.0         0.0         0.0         0.0         0.0         0.0         0.0         0.0         0.0         0.0         0.0         0.0         0.0         0.0         0.0         0.0         0.0         0.0         0.0         0.0<                                                                                                    | System configuration                                                                                       | Output information                                      |                                     |         |         |                                 |                     |         |         |         |       |
| E-mail<br>SNB         Current(A)         0.0         0.0         0.0         0.4         0.0         0.0         0.0           SNB         Active power(W)         0         0         0         0         15         0         0         0           Style         Mail         0.0         0.0         0         0         0         0         0         0         0         0         0         0         0         0         0         0         0         0         0         0         0         0         0         0         0         0         0         0         0         0         0         0         0         0         0         0         0         0         0         0         0         0         0         0         0         0         0         0         0         0         0         0         0         0         0         0         0         0         0         0         0         0         0         0         0         0         0         0         0         0         0         0         0         0         0         0         0         0         0         0         0                                                                                                             | Web                                                                                                    |                                                         | Outlet1                             | Outlet2 | Outlet3 | Outlet4                         | Outlet5             | Outlet6 | Outlet7 | Outlet8 |       |
| SNS<br>Event action<br>System time         Active power(W)         0         0         0         15         0         0         0           SNDP         Active power(W)         0         0         0         0         15         0         0         0         0           SNDP         Onfiguration         Apparent power(W)         0         0         0         0         0         0         0         0         0         0         0         0         0         0         0         0         0         0         0         0         0         0         0         0         0         0         0         0         0         0         0         0         0         0         0         0         0         0         0         0         0         0         0         0         0         0         0         0         0         0         0         0         0         0         0         0         0         0         0         0         0         0         0         0         0         0         0         0         0         0         0         0         0         0         0         0         0                                                                                                    | E-mail                                                                                                    | E-mail Current(A) 0.0 0.0 0.0 SMS Active power(W) 0 0 0 |                                     |         |         | 0.0                             | 0.4                 | 0.0     | 0.0     | 0.0     |       |
| Event action<br>System time         Apparent power(VA)         0         0         0         94         0         0         0           System time         Energy consumption(KWH)         0.0         0.0         0.0         0.0         0.0         0.0         0.0         0.0         0.0         0.0         0.0         0.0         0.0         0.0         0.0         0.0         0.0         0.0         0.0         0.0         0.0         0.0         0.0         0.0         0.0         0.0         0.0         0.0         0.0         0.0         0.0         0.0         0.0         0.0         0.0         0.0         0.0         0.0         0.0         0.0         0.0         0.0         0.0         0.0         0.0         0.0         0.0         0.0         0.0         0.0         0.0         0.0         0.0         0.0         0.0         0.0         0.0         0.0         0.0         0.0         0.0         0.0         0.0         0.0         0.0         0.0         0.0         0.0         0.0         0.0         0.0         0.0         0.0         0.0         0.0         0.0         0.0         0.0         0.0         0.0         0.0         0.0                                                                                                    | SMS                                                                                                    |                                                         |                                     |         |         | 0                               | 15                  | 0       | 0       | 0       |       |
| SNMP configuration         Energy consumption(KWH)         0.0         0.0         0.0         0.1         0.0         0.0         0.0           Log         Shutdown count down(Sec.)         0         0         0         0         0         0         0         0         0         0         0         0         0         0         0         0         0         0         0         0         0         0         0         0         0         0         0         0         0         0         0         0         0         0         0         0         0         0         0         0         0         0         0         0         0         0         0         0         0         0         0         0         0         0         0         0         0         0         0         0         0         0         0         0         0         0         0         0         0         0         0         0         0         0         0         0         0         0         0         0         0         0         0         0         0         0         0         0         0         0         0                                                                                                    | Event action<br>System time                                                                                | Apparent power(VA)                                      | Apparent power(VA) 0 0 0            |         |         | 0                               | 94                  | 0       | 0       | 0       |       |
| Log         Shutdown count down(Sec.)         0         0         0         0         0         0         0         0         0         0         0         0         0         0         0         0         0         0         0         0         0         0         0         0         0         0         0         0         0         0         0         0         0         0         0         0         0         0         0         0         0         0         0         0         0         0         0         0         0         0         0         0         0         0         0         0         0         0         0         0         0         0         0         0         0         0         0         0         0         0         0         0         0         0         0         0         0         0         0         0         0         0         0         0         0         0         0         0         0         0         0         0         0         0         0         0         0         0         0         0         0         0         0         0<                                                                                                    | SNMP configuration                                                                                         | Energy consumption(KWH)                                 | Energy consumption(KWH) 0.0 0.0 0.0 |         |         | 0.0                             | 0.1                 | 0.0     | 0.0     | 0.0     |       |
| Event log<br>Data log         Restore count down(Sec.)         0         0         0         0         0         0         0         0         0         0         0         0         0         0         0         0         0         0         0         0         0         0         0         0         0         0         0         0         0         0         0         0         0         0         0         0         0         0         0         0         0         0         0         0         0         0         0         0         0         0         0         0         0         0         0         0         0         0         0         0         0         0         0         0         0         0         0         0         0         0         0         0         0         0         0         0         0         0         0         0         0         0         0         0         0         0         0         0         0         0         0         0         0         0         0         0         0         0         0         0         0         0         0                                                                                                    | Log                                                                                                    | Shutdown count down(Sec.)                               | 0                                   | 0       | 0       | 0                               | 0                   | 0       | 0       | 0       |       |
| Data log     Status     ON     ON     ON     ON     ON     ON       Help       Serial Port Debug   EMD information EMD temp: 22.3 C Humidity: 68.2 %                                                                                                    | Event log                                                                                                  | Restore count down(Sec.)                                | 0                                   | 0       | 0       | 0                               | 0                   | 0       | 0       | 0       |       |
| Help<br>Serial Port Debug<br>EMD information<br>EMD temp.: 22.3 C Humidity: 68.2 %                                                                                                    | Data log                                                                                                   | Status                                                  | ON                                  | ON      | ON      | ON                              | ON                  | ON      | ON      | ON      |       |
| Serial Port Debug EMD information EMD temp.: 22.3 C Humidity: 68.2 %                                                                                                    | Help                                                                                                    | p                                                       |                                     |         |         |                                 |                     |         |         |         |       |
| EMD temp.: 22.3 C Humidity: 68.2 %                                                                                                    | Serial Port Debug                                                                                          | EMD information                                         |                                     |         |         |                                 |                     |         |         |         |       |
|                                                                                                    |                                                                                                    | EMD temp.:                                              |                                     |         | Humid   | dity: 68.2 %                    |                     |         |         |         |       |
|                                                                                                    |                                                                                                    |                                                         |                                     |         |         |                                 |                     |         |         |         |       |
|                                                                                                    |                                                                                                    |                                                         |                                     |         |         |                                 |                     |         |         |         |       |
|                                                                                                    |                                                                                                    |                                                         |                                     |         |         |                                 |                     |         |         |         |       |

Chart 3-1

### 3.1.2. Basic information

Select Information >> Basic information. It includes PDU basic information and PDU rated information. Please refer to Chart 3-2.

| PDU Web Server 1.0    |                                     |                                  |     |
|-----------------------|-------------------------------------|----------------------------------|-----|
|                       |                                     | Basic information                | n G |
| Information           |                                     |                                  |     |
| Statua                | Basic information                   |                                  |     |
| Basic information     | PDU model: PDU                      | Input phase/Output phase: 1/1    |     |
| PDU setting           | PDU FW version: 00.09               | PDU serial number: 9000000000000 |     |
| Parameters setting    | Equipment attached: SNMP web server | SNMP FW version: -00S            |     |
| Control               |                                     |                                  |     |
| Real-time control     | PDU rated information               |                                  |     |
| System configuration  | Nominal I/P Voltage: 230.0 V        | Input SocketNumber: 1            |     |
| Web                   | Nominal O/P Voltage: 230.0 V        | Output SocketNumber: 8           |     |
| E-mail                |                                     |                                  |     |
| Sivis<br>Event action |                                     |                                  |     |
| System time           |                                     |                                  |     |
| SNMP configuration    |                                     |                                  |     |
| Log                   |                                     |                                  |     |
| Event log             |                                     |                                  |     |
| Help                  |                                     |                                  |     |
| Serial Port Debug     |                                     |                                  |     |
| Senai Port Debug      |                                     |                                  |     |
|                       |                                     |                                  |     |
|                       |                                     |                                  |     |
|                       |                                     |                                  |     |
|                       |                                     |                                  |     |
|                       |                                     |                                  |     |

Chart 3-2

## 3.2 PDU setting

#### 3.2.1 Parameters setting

Some PDU parameters can be configured with PDU Web Server. Configurable parameter setting includes outlet setting, voltage and current range setting,

shutdown imminent time and Delay between turning on outlet. Select PDU setting >> Parameters setting. Please refer to Chart 3-4.

| PDU Web Server 1.0                                                                                                    | Parameters setting Login Guest                                                                                                    |
|----------------------------------------------------------------------------------------------------|----------------------------------------------------------------------------------------------------|
| Information<br>Status<br>Basic information<br>PDU setting<br>Parameters setting<br>Control<br>Real-time control<br>System configuration | Outlet1     Outlet2     Outlet3     Outlet4     Outlet5     Outlet5     Outlet7     Outlet8       Max.Current(A)     2.0     2.0     2.0     2.0     2.0     2.0     2.0     2.0       Off at power on                                                                                                    |
| Web<br>E-mail<br>SMS<br>Event action<br>System time<br>SNMP configuration<br>Log<br>Event log                                           | Low input warning voltage 196.0       V       Apply       Low input current:       0.0       A       Apply         High input warning voltage 253.0       V       Apply       High input current:       16.0       A       Apply         Max input voltage 276.0       V       Apply       Delay time to turn on outlet       1       Sec       Apply         Default       Default       Default       Default       Default       Default |
| Help<br>Serial Port Debug                                                                                                    |                                                                                                    |

#### Chart 3-4

Step 1. Click "Apply" button to save the settings. Each function setting is saved by clicking "Apply" button in each section.

Step 2. Click "Default" button to recover the default setting.

**Note:** Any functions which are not supported by PDU will not be able to access.

- Maximum current ( A ):Setting maximum output current in Amp for each outlet. If output current is higher than this setting, PDU will alarm overload warning.
- OFF at power on: When selected, there is no output on this outlet after PDU is turned on. If unclicked, it will have output on this outlet after PDU is turned on.
- Automatic disconnection: When selected, if overload warning happens, it will cut off power on selected outlet in one minute.
- ON / OFF from the panel: When selected, it's allowed to manually turn on/off the selected outlet. When unclicked, it's not allowed to manually turn on/off the selected outlet.
- Low input warning voltage: Setting low input warning voltage. When input voltage is lower than this setting point, it will buzz to remind users.
- High input warning voltage: Setting high input warning voltage.
   When input voltage is higher than this setting point, it will buzz to remind users.
- Max. input voltage: Setting acceptable maximum input voltage point.
   When input voltage is higher than this setting point, it will buzz and

then shut down all outlets immediately.

- Low input current: Setting acceptable low input current point. When input current is lower than this setting point, it will buzz to remind users
- High input current: Setting acceptable high input current point. When input current is higher than this setting point, it will buzz to remind users.
- Delay time to turn on outlet: Setting delay time for activating output outlet.

## 3.3 Control

#### 3.3.1. Real-time control

Select Control >> Real-time control. Please refer to Chart 3-5.

| PDU Web Server 1.0                                                                                                    |                                                                                                    | Real-time control | Login Guest |
|----------------------------------------------------------------------------------------------------|----------------------------------------------------------------------------------------------------|-------------------|-------------|
| Information<br>Status<br>Basic information<br>PDU setting<br>Parameters setting<br>Control<br>Real-time control<br>System configuration<br>Web<br>E-mail<br>SMAP configuration<br>System time<br>SMAP configuration<br>Log<br>Event to(p)<br>Data log<br>Help<br>Senial Port Debug | PDU test Apply<br>Pre-alarm time before shutdown: 2 min Apply<br>Shutdown the outlet 1 in 0 second(s) Apply<br>Shutdown the outlet 1 in 0 second(s) and restore in 0 minute(s) Apply<br>Cancel shutdown outlet 1 i Apply |                   |             |

Chart 3-5

You can real-time control the PDU by executing the following operations:

- PDU test: Before operation, please apply this test to check if all the panel LEDs and the buzzer are working well.
- Pre-alarm time before shutdown: Set pre-alarm time before shutting down the selected outlet.
- Shut down # no. outlet in x minute(s): The selected outlets will be shut down in x minute(s).
- Shut down # no. outlet in x minute(s) and restore in x minute(s): the selected outlets will be shut down in x minutes and turned on in x minute(s).
- Cancel shutdown # no. outlet: If the selected outlet is counting down for shutdown, this action will cancel the shutdown immediately.

## 3.4. System configuration

#### 3.4.1. Web user

It configures the authority to access to SNMP web card. Please enter access ID and password in each column. There is no any limitation to access control in default setting. Please refer to Chart 3-6.

| Information         Status         Basic information         PDU setting         User Name       Parameters setting         Control       Read       Apply Delete         Read       Apply Delete         Weil       Control       Read       Apply Delete         Weil       Control       Read       Apply Delete         Weil       Control       Read       Apply Delete         System configuration         Log       Event action       SMMP configuration         Log       Event tog       Data log         Help                                                                                                    | PDU Web Server 1.0                                                                                                    | D             |          | Web        | Login        |
|----------------------------------------------------------------------------------------------------|----------------------------------------------------------------------------------------------------|---------------|----------|------------|--------------|
| Status     Description       Basic information     User Name     Password     Permission     Operation       PDU setting     user     Read     Apply     Delete       Control     Read     Apply     Delete       System configuration     Weil     Read     Apply     Delete       Event action<br>System time<br>SNMP configuration     Event action     Read     Apply     Delete       Event action<br>System time<br>SNMP configuration     Log     Event action     Read     Apply     Delete                                                                                                    | Information                                                                                                    | Here Assessed |          |            |              |
| Usering       user       Read       Apply       Delete         Parameters setting       Control       Read       Apply       Delete         Control       Read       Apply       Delete       Read       Apply       Delete         Real-time control       System configuration       Web       Read       Apply       Delete         SNMS       Event action       SNMS       SNMS       State in the poly       Delete       Read       Apply       Delete         Log       Event by       Delete       State in the poly       State in the poly       S | Status<br>Basic information                                                                                           | User Name     | Password | Permission | Operation    |
| Parameters setting       Read       Apply       Delete         Control       Real-time control       Read       Apply       Delete         System configuration       Read       Apply       Delete         Webl       E-mail       Read       Apply       Delete         SNMS       Event action       System time       SNMP configuration         Log       Event tog       Data log       Hein                                                                                                    | PDU setting                                                                                                    | user          |          | Read       | Apply Delete |
| Control       Read       Apply       Delete         Real-time control       Read       Apply       Delete         System configuration       Read       Apply       Delete         Web<br>E-mail<br>SMMS<br>Event action<br>System time<br>SIMP configuration       Read       Apply       Delete         Log       Event log       Data log       Hein       Read       Read       Read                                                                                                    | Parameters setting                                                                                                    |               |          | Read       | Apply Delete |
| Real-time control     Read     Apply     Delete       System configuration     E-mail     SMS     E-mail       SMS     Event action     System time       SIMP configuration     Log       Event log     Data log       Hein                                                                                                    | Control                                                                                                    |               |          | Read       | Apply Delete |
| System configuration Wet E-mail SMS E-vent action System time SNMP configuration Log E-vent log Data log Heln                                                                                                    | Real-time control                                                                                                    |               |          | Read       | Apply Delete |
| Serial Port Debug                                                                                                    | SMS<br>Event action<br>System time<br>SIMP configuration<br>Log<br>Event log<br>Data log<br>Help<br>Serial Port Debug |               |          |            |              |

Chart 3-6

### 3.4.2. E-mail

It's allowed to send alarm mail from SMTP server. To use this function, the e-mail service must be correctly configured. All values in this function page are empty in default. This action can't be executed without the SMTP information, e-mail account and password. Besides, the sender account should be permitted for SMTP/POP3 forwarding.

Select System Configuration >> E-mail. Please refer to Chart 3-7

| PDU Web Server 1.0                                                                                                    |                                                                                                    |
|----------------------------------------------------------------------------------------------------|----------------------------------------------------------------------------------------------------|
|                                                                                                    | E-mail Login Guest                                                                                                    |
| Information<br>Status<br>Basic information<br>PDU setting<br>Parameters setting<br>Control<br>Real-time control<br>System configuration<br>Web<br>E-mail<br>SMS<br>Event action | SMTP server:       smtp.test.com       Receive 1:       Apply)       Delete         Port:       25       Receive 2:       Apply)       Delete         Send from:       Receive 3:       Apply)       Delete         User name:       test       Receive 4:       Apply)       Delete         Need Auth       Receive 5:       Apply)       Delete         Password:       Receive 6:       Apply)       Delete         Note:       After apply, you can click "Test" button to send a test message.       Receive 7:       Apply)       Delete         Apply       Test       Receive 8:       Apply)       Delete |
| System time<br>SNMP configuration                                                                                                    | Password get back Email: Apply Delete                                                                                                    |
| Log<br>Event log<br>Data log<br>Help<br>Serial Port Debug                                                                                                    | Recipient's Email Address (for Daily Report)         Account 1:       Apply         Delete         Account 2:       Apply                                                                                                    |
|                                                                                                    | Send Email for Daily Report (hh.mm):at 00:00<br>Send Email when Event Log overflows (100 records):<br>Send Email when Data Log overflows (500 records):<br>Apply                                                                                                    |

#### Chart 3-7

1. Enter SMTP server, SMTP port, sender's E-mail address, user name and password. Click the checkbox "Need Auth" for password verification.

- 2. Enter correct e-mail accounts in Receiver list. Then, click "Apply" to add them into receivers list. Click "Delete" button to delete them.
- 3. Click "Apply" to save the changes. The "Test" button can be used to send a test e-mail to all receivers to confirm the correct operation. When the test e-mails are successfully sent to the specific recipients, a successful dialog will pop up on the operated PC. Otherwise, a failure dialog will pop up to indicate there is an error for parameter setting.
- 4. You may decide who will receive daily report e-mail at designate duration. Please enter recipient's Email Address and timer into the corresponding columns. Then, click "Apply" button to set up this action. You also can configure who will receive the alarm e-mail when event log exceeds 100 or data log exceeds 50 records. Please click checkbox for selection.

#### 3.4.3. SMS

It's required to have a service software such as ViewPower Pro to execute the function. If an alarm occurring, a message of the PDU status will be sent to the specified users via mobile phone. Please refer to Chart 3-8.

| PDU Web Server 1.0                                                                                                    |                                                                                                    |                                                           |             | Lorin Cuert                                              |
|----------------------------------------------------------------------------------------------------|----------------------------------------------------------------------------------------------------|-----------------------------------------------------------|-------------|----------------------------------------------------------|
|                                                                                                    |                                                                                                    |                                                           | SINS        | Eugin Guesi                                              |
| Information<br>Status<br>Basic information<br>PDU setting<br>Parameters setting<br>Control<br>Real-lime control<br>System configuration<br>Web<br>E-mail<br>SMS<br>Event action<br>System time<br>SIMP configuration<br>Log<br>Event log<br>Data log<br>Help<br>Serial Port Debug | SMS server: 192.168.107.11<br>Port: 41222<br>Account name:<br>Password:<br>Note: After apply, you can clic<br>Apply Test | Re<br>Re<br>Re<br>k "Test" button to send a test message. | sceive 1: A | pply Delete<br>pply Delete<br>pply Delete<br>pply Delete |

Chart 3-8

#### 3.4.4. Event action

This function is available only integrated with Shutdown Wizard. Please also check the user manual of Shutdown Wizard for the details.

Select System Configuration >> Event action. Please refer to Chart 3-9.

| PDU Web Server 1.0                                                                                                    |                                                                                                    | Event action | Login Guest |
|----------------------------------------------------------------------------------------------------|----------------------------------------------------------------------------------------------------|--------------|-------------|
| Information<br>Status<br>Basic information<br>PDU setting<br>Parameters setting<br>Control<br>Real-time control<br>System configuration<br>Event action<br>System time<br>SIMMP configuration<br>Log<br>Event log<br>Data log<br>Help<br>Serial Port Debug | <ul> <li>✓ Send E-mail while any PDU's event occurs. Apply</li> <li>☐ Send SMS while any PDU's event occurs. Apply</li> <li>EMD alarming temperature upper limit 99.9 ° C Apply</li> <li>EMD alarming humidity upper limit 100.0 % Apply</li> <li>Data record interval 60 Sec. Apply</li> </ul> |              |             |

Chart 3-9

- Send an e-mail notification while any PDU event occurs: When clicking this checkbox, it will send an e-mail alarm when any event occurs on the local PDU.
- Send an SMS while any PDU event occurs: When clicking this checkbox, if an alarm occurs, a message of PDU status will be sent to the specified users via mobile phone.
- EMD alarms if temperature is over upper limit: Set up alarm for high temperature point. If detected temperature is beyond setting value, an alarm message will be sent.
- EMD alarms if humidity is over upper limit: Set up alarm for high humidity point. If detected humidity is beyond setting value, an alarm message will be sent.
- Data record interval xx sec: The data will be recorded in Data log per xx sec.

#### 3.4.5. System time

Select System Configuration >> System time. Please refer to Chart 3-10.

| PDU Web Server 1.0                                                                                                    |                                                                                                    | System time | Logout Administrator |
|----------------------------------------------------------------------------------------------------|----------------------------------------------------------------------------------------------------|-------------|----------------------|
| Information<br>Status<br>Basic information<br>P0U setting<br>Parameters setting<br>Control<br>Real-time control<br>System configuration<br>Web<br>E-mail<br>StMS<br>Event action<br>System taction<br>System taction<br>StMS configuration<br>Log<br>Event log<br>Data log<br>Help<br>Serial Port Debug | Automatic time correction interval: 12 Hours V<br>Time server: time windows com<br>Time Zone(Relative to GMT): GMT V<br>Applying daylight saving time: No V<br>Adjust now >><br>System Time (mm/dd/yyyy hh: mm:ss): 02/12/2014 00:01:08 Apply<br>Auto Restart System for Every (0: Disable): 0 Minute(s) Apply<br>Manual Restart System After 30 Seconds: Apply |             |                      |

Chart 3-10

- Automatic time correction interval
- Time server: The SNTP server IP address or domain name.
- Time Zone (Relative to GMT)
- Applying daylight saving time
- System Time (mm/dd/yyyy hh:mm:ss): It is to set up SNMP web local host time
- Auto Restart system for Every (0: Disable): XX Minute(s)
- Manual Restart system after 30 Seconds: When click "Apply" button, SNMP will restart after 30 seconds.

#### 3.4.6. SNMP configuration

Setting SNMP web card basic information such as set IP address, passwords, trap IP address, SNMP UDP port and restore to the default settings.

**Note:** It's normal to reboot after some operations are executed.

Select System Configuration >> SNMP configuration. Please refer to Chart

| PDU Web Server 1.0                 |                                                         |                                                                              | SNMP configuration Login Guest  |   |
|------------------------------------|---------------------------------------------------------|------------------------------------------------------------------------------|---------------------------------|---|
| Information                        | * : System will reboot when this item has been Applied. |                                                                              |                                 | ^ |
| Basic information                  | SNMP equipment attached Input:                          | SNMP web server                                                              | (Less than 32 characters) Apply |   |
| Pool setting<br>Parameters setting | Network settings *                                      | -                                                                            |                                 |   |
| Control<br>Real-time control       |                                                         | <ul> <li>Automatically obtain IP</li> <li>Use a static IP address</li> </ul> | s                               |   |
| System configuration               | IP address:                                             | 192.168.107.234                                                              |                                 |   |
| E-mail<br>SMS                      | Subnet mask:<br>Default gateway:                        | 255.255.255.0<br>192.168.107.254                                             |                                 |   |
| Event action<br>System time        | DNS:                                                    | 192.168.100.226                                                              |                                 |   |
| SNMP configuration                 |                                                         | Apply                                                                        |                                 |   |
| Event log<br>Data log              | Password                                                |                                                                              |                                 |   |
| Help                               | Old password:                                           |                                                                              |                                 |   |
| Serial Port Debug                  | New password:                                           |                                                                              |                                 |   |
|                                    | Confirm password:                                       |                                                                              |                                 |   |
|                                    |                                                         | Apply                                                                        |                                 |   |
|                                    |                                                         |                                                                              |                                 |   |
|                                    | Trap IP address                                         |                                                                              |                                 |   |
|                                    | Trap IP address 1:                                      | 192.168.107.56                                                               | Apply Delete                    | ~ |

| PDU Web Server 1.0          |                                                |   |
|-----------------------------|------------------------------------------------|---|
|                             | SNIVE configuration Light Gees                 |   |
| Information                 | Password                                       | ^ |
| Status<br>Basic information | Old password:                                  |   |
| PDU setting                 | New password:                                  |   |
| Parameters setting          | Confirm password:                              |   |
| Control                     | Apply                                          |   |
| Real-time control           |                                                |   |
| System configuration        | Trap IP address                                |   |
| Web<br>E-mail               | Trap IP address 1: 192 168 107.56 Apply Delete |   |
| SMS                         | Trap IP address 2: 0.0.0 Apply Delete          |   |
| Event action<br>System time | Trap IP address 3: 0.0.0. Apply Delete         |   |
| SNMP configuration          | Trap IP address 4: 0.0.0 Apply Delete          |   |
| Log                         |                                                |   |
| Event log<br>Data log       | SNMP UDP port                                  |   |
| Help                        | SNMP port: 161 Apply                           |   |
| Serial Port Debug           | Trap receive port: 162 Apply                   |   |
|                             | SNMP community string: public Apply            |   |
|                             |                                                |   |
|                             | Restore the factory settings                   |   |
|                             | Confirm restore factory settings? Restore      |   |
|                             |                                                | ~ |

Chart 3-11

- IP address: There are two methods to obtain IP address
  - 1. Automatically obtain IP address (DHCP, default)
  - 2. Manually configure IP address

The system will automatically obtain IP addresses in default. If there is no this kind of service provided in LAN, the default IP will display as "192.168.102.230", Net mask as "255.255.255.0" and default gateway as "0.0.0.0".

- Password: Modify the password. The required length of password is 8~15 digits.
- Trap IP address: It provides 4 static trap addresses in the SNMP device.
- SNMP UDP port: You may change SNMP port and trap port.
- Restore to the default settings
   Note: The system will automatically obtain IP addresses in default and the default password is 12345678.

## 3.5. Log

#### 3.5.1. Event log

In the Event Log window, history events are listed and can be saved as .csv file. The event log includes PDU warnings, fault info and EMD warnings. Please refer to Chart 3-12.

Select Log >> Event log.

| PDU Web Server 1.0          |                     |                              | Event log  | Logout Administrator |
|-----------------------------|---------------------|------------------------------|------------|----------------------|
| Information                 |                     | 1                            |            |                      |
| Status<br>Basic information | Time                |                              | Event name |                      |
| PDU setting                 | 02/12/2014 00:00:33 | Connect to time server error |            |                      |
| Parameters setting          |                     |                              |            |                      |
| Control                     |                     |                              |            |                      |
| Real-time control           |                     |                              |            |                      |
| System configuration        |                     |                              |            |                      |
| Web<br>E-mail<br>SMS        |                     |                              |            |                      |
| Event action<br>System time |                     |                              |            |                      |
|                             |                     |                              |            |                      |
| Event log<br>Data log       |                     |                              |            |                      |
| Help                        |                     |                              |            |                      |
| Serial Port Debug           |                     |                              |            |                      |
|                             |                     |                              |            |                      |
|                             |                     |                              |            |                      |
|                             |                     | 1                            |            | Clear Save as        |

Chart 3-12

### 3.5.2. Data Log

In the Data Log window, all history logs will be listed and can be save as .csv file. Please refer to Chart 3-13.

#### Select Log >> Data log.

| PDU Web Server 1.0            |                        |                |                        |                        |                        |                        |                        |                        |                        |                        |                   |               |  |
|-------------------------------|------------------------|----------------|------------------------|------------------------|------------------------|------------------------|------------------------|------------------------|------------------------|------------------------|-------------------|---------------|--|
|                               |                        |                |                        |                        |                        |                        |                        |                        | Data log               |                        | Login             | Guest         |  |
| Information                   |                        |                |                        |                        |                        | 1                      |                        |                        |                        |                        |                   |               |  |
| Status<br>Basic information   | Time                   | voltage<br>(V) | Outlet 1<br>current(A) | Outlet 2<br>current(A) | Outlet 3<br>current(A) | Outlet 4<br>current(A) | Outlet 5<br>current(A) | Outlet 6<br>current(A) | Outlet 7<br>current(A) | Outlet 8<br>current(A) | frequency<br>(Hz) | Temp.(°<br>C) |  |
| PDU setting                   | 01/21/2016<br>11:00:45 | 223.6          | 0.0                    | 0.0                    | 0.0                    | 0.0                    | 0.4                    | 0.0                    | 0.0                    | 0.0                    | 50.0              | 35.0          |  |
| Parameters setting<br>Control | 01/21/2016<br>10:59:45 | 222.3          | 0.0                    | 0.0                    | 0.0                    | 0.0                    | 0.4                    | 0.0                    | 0.0                    | 0.0                    | 49.9              | 35.0          |  |
| Real-time control             | 01/21/2016 10:58:46    | 223.1          | 0.0                    | 0.0                    | 0.0                    | 0.0                    | 0.4                    | 0.0                    | 0.0                    | 0.0                    | 49.9              | 35.0          |  |
| System configuration<br>Web   | 01/21/2016<br>10:57:45 | 223.7          | 0.0                    | 0.0                    | 0.0                    | 0.0                    | 0.4                    | 0.0                    | 0.0                    | 0.0                    | 49.9              | 35.0          |  |
| E-mail<br>SMS                 | 01/21/2016<br>10:56:45 | 223.6          | 0.0                    | 0.0                    | 0.0                    | 0.0                    | 0.4                    | 0.0                    | 0.0                    | 0.0                    | 49.9              | 35.0          |  |
| Event action<br>System time   | 01/21/2016<br>10:55:45 | 222.9          | 0.0                    | 0.0                    | 0.0                    | 0.0                    | 0.4                    | 0.0                    | 0.0                    | 0.0                    | 49.9              | 35.0          |  |
| SNMP configuration<br>Log     | 01/21/2016<br>10:54:45 | 223.0          | 0.0                    | 0.0                    | 0.0                    | 0.0                    | 0.4                    | 0.0                    | 0.0                    | 0.0                    | 50.0              | 35.0          |  |
| Event log<br>Data log         | 01/21/2016<br>10:53:46 | 223.7          | 0.0                    | 0.0                    | 0.0                    | 0.0                    | 0.4                    | 0.0                    | 0.0                    | 0.0                    | 49.9              | 35.0          |  |
| Help                          | 01/21/2016<br>10:52:45 | 222.8          | 0.0                    | 0.0                    | 0.0                    | 0.0                    | 0.4                    | 0.0                    | 0.0                    | 0.0                    | 49.9              | 35.0          |  |
| Serial Port Debug             | 01/21/2016<br>10:51:44 | 222.5          | 0.0                    | 0.0                    | 0.0                    | 0.0                    | 0.4                    | 0.0                    | 0.0                    | 0.0                    | 49.9              | 35.0          |  |
|                               | 01/21/2016<br>10:50:44 | 224.1          | 0.0                    | 0.0                    | 0.0                    | 0.0                    | 0.4                    | 0.0                    | 0.0                    | 0.0                    | 50.0              | 35.0          |  |
|                               | 01/21/2016<br>10:49:44 | 223.9          | 0.0                    | 0.0                    | 0.0                    | 0.0                    | 0.4                    | 0.0                    | 0.0                    | 0.0                    | 50.0              | 35.0          |  |
|                               |                        |                |                        |                        |                        |                        |                        |                        |                        |                        |                   |               |  |
|                               |                        |                |                        |                        |                        |                        |                        |                        |                        |                        |                   |               |  |

Chart 3-13

## 3.6. Help

#### 3.6.1. Serial Port Debug

It's to test communication condition between SNMP card and device. Select Log >> Event log. Refer to Chart 3-14.

| Information       Send content:       OPI         Basic information       Output window:       (Pigo         PDU setting       Parameters setting       (Pigo)         Control       Real-time control       (Pigo)         System configuration       Veb       E-mail         SMS       Event acton       StMP configuration         SMMP configuration       Log       Event tog | PDU Web Server 1.0                                                                                                    |                   | Serial Port Debug | Logout Administrator |
|----------------------------------------------------------------------------------------------------|----------------------------------------------------------------------------------------------------|-------------------|-------------------|----------------------|
| Data tog<br>Help<br>Serial Port Debug                                                                                                    | Information<br>Status<br>Basic information<br>PDU setting<br>Control<br>Real-time control<br>System configuration<br>Web<br>E-mail<br>SMS<br>Event action<br>System time<br>SMMP configuration<br>Log<br>Event log<br>Data log<br>Help<br>Serial Port Debug | Send contend: OPI | Send              | Clear                |

Chart 3-15